#### **Register Balance Report**

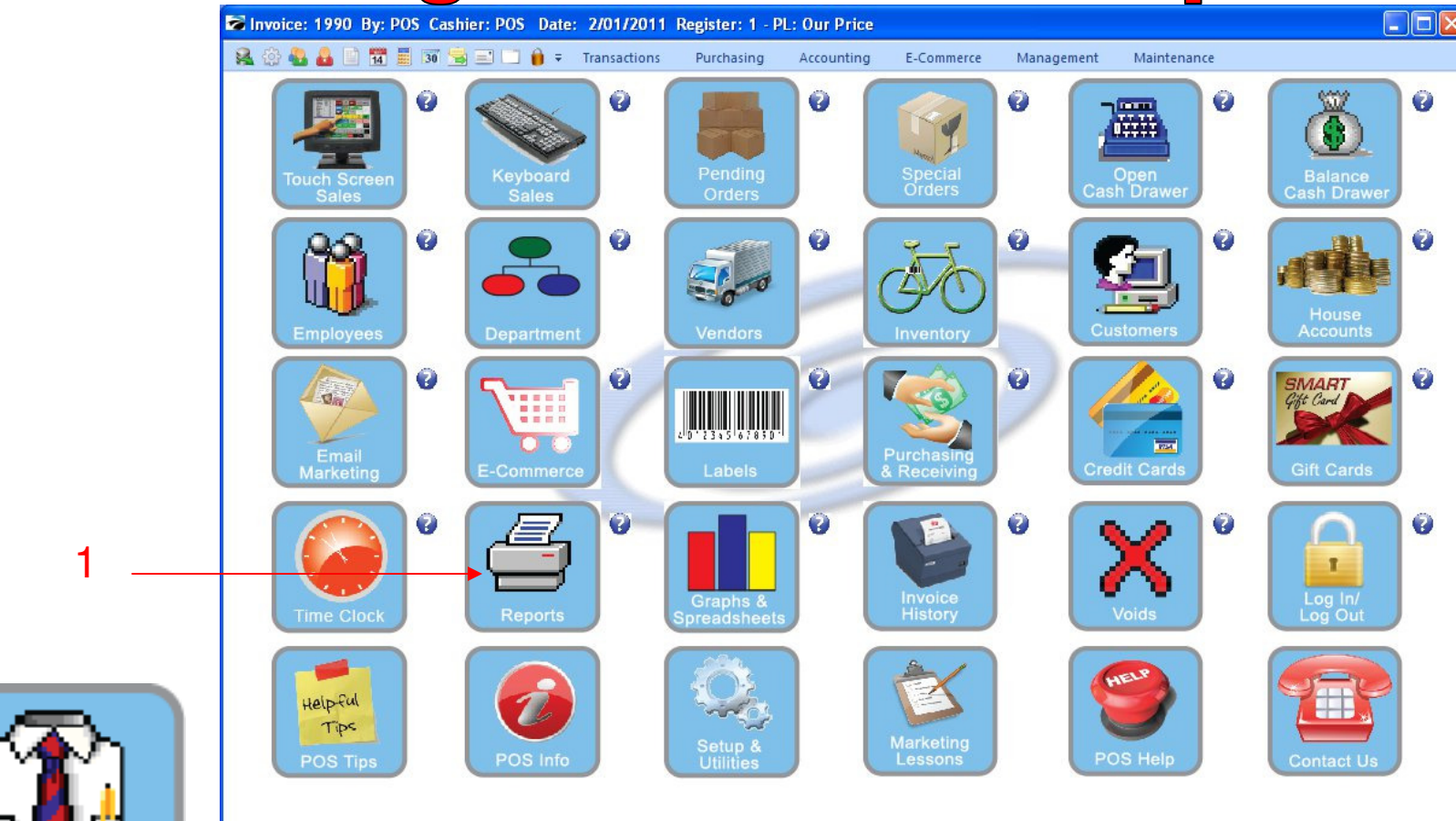

IN MANAGER MODE: Incase you need to reprint your Register Balance or Category Report Go to Reports

1. Select Reports Button

1

Manager Mode

#### **Register Balance Report**

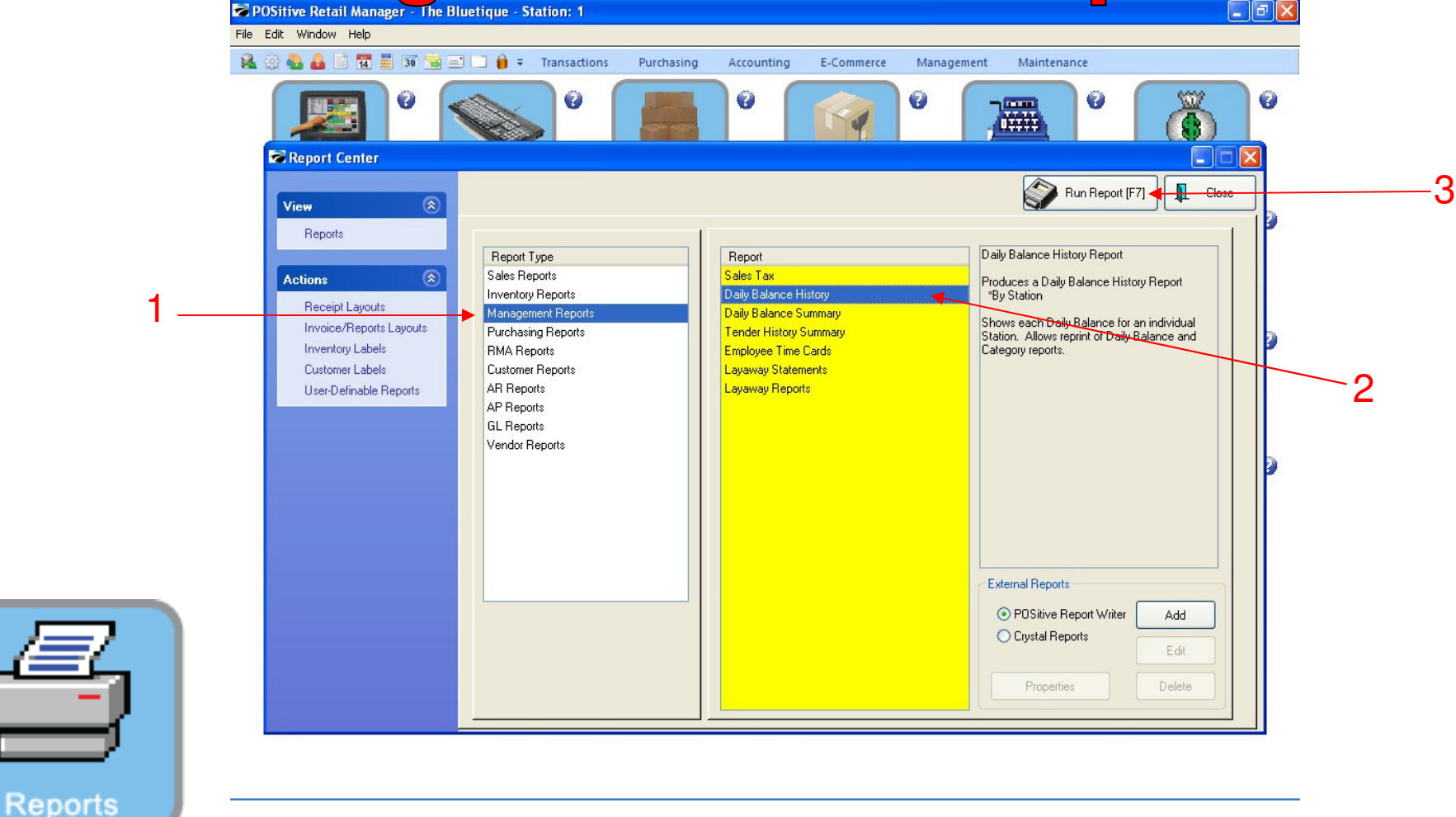

#### **REPORT CENTER:**

- 1. Under Report Type, Select Management Reports
- 2. Under Report, Select Daily Balance History
- 3. Select Run Report (F7)

# Register Balance Report

| è 🍓 🚨 🗎    | 14 📕 🛐 🚽      |          | 🔒 🗧 🕇 Trai | nsactions | Purch | asing Acco | ounting E      | -Commerce   | Managemen  | it Maintei | nance      |              |
|------------|---------------|----------|------------|-----------|-------|------------|----------------|-------------|------------|------------|------------|--------------|
|            | 0             |          |            | 0         |       | G          |                | 9           | 0          |            | 0          | Č            |
| 🗟 Register | Balance Histo | ry -     |            |           |       |            |                |             |            |            |            |              |
| Benorts    | 6             | POS      | 1          |           |       |            | *              |             |            |            |            | I            |
| Berister   | Balance       |          | Date       | Time      | Ben   | Batch Bec  | inning Balance | Cash        | Checks     | Charge     | /Debit En  | ding Balanci |
| Credit Ca  | ards          |          | 3/04/2011  | 3:05 PM   | 1     | 20         | 30.00          | 1014.       | 54 22      | 21.72      | 95.22      |              |
| Category   | ,             |          | 1/03/2011  | 4:05 PM   | 1     | 19         | 0.00           | 185.        | 59         | 0.00       | 18.60      | 3            |
|            |               | 1        | 2/27/2010  | 5:07 PM   | 1     | 18         | 35.00          | 315.        | 00 1       | 15.00      | 0.00       |              |
|            |               | 1        | 2/22/2010  | 4:59 PM   | 1     | 17         | 35.00          | 103.        | 60 3       | 34.38      | 38.49      |              |
|            |               | 1        | 2/22/2010  | 4:30 PM   | 1     | 16         | 35.00          | 116.        | 44         | 2.00       | 21.00      | 3            |
|            |               | 1        | 2/22/2010  | 3:38 PM   | 1     | 15         | 35.00          | 70.         | 65 1       | 8.00       | 0.00       | :            |
|            |               | 1        | 2/20/2010  | 5:15 PM   | 1     | 14         | 35.00          | 500.        | .00        | 0.00       | 0.00       | 3            |
|            |               | 1        | 2/17/2010  | 10:03 AM  | 1     | 13         | 35.00          | 70.         | 38         | 0.00       | 0.00       | 3            |
| Туре       | Date          | Time     | Ref #      | Ca        | sh In | Cash Out   | Check          | Credit Card | Debit Card | Disc       | On Account | Finance      |
| Cash In    | 1/03/2011     | 4:15 PM  | 5852401    |           | 30.00 | 0.00       | 0.00           | 0.00        | 0.00       | 0.00       | 0.00       |              |
| Deposit    | 1/28/2011     | 12:51 PM | 524        |           | 44.52 | 0.00       | 0.00           | 0.00        | 0.00       | 0.00       | 0.00       |              |
| Deposit    | 1/28/2011     | 3:30 PM  | 525        |           | 44.52 | 0.00       | 0.00           | 0.00        | 0.00       | 0.00       | 0.00       |              |
| Deposit    | 2/01/2011     | 11:09 AM | 527        |           | 44.52 | 0.00       | 0.00           | 0.00        | 0.00       | 0.00       | 0.00       |              |
| Deposit    | 2/01/2011     | 11:15 AM | 528        |           | 44.52 | 0.00       | 0.00           | 0.00        | 0.00       | 0.00       | 0.00       |              |
| Deposit    | 2/08/2011     | 9:29 AM  | 531        |           | 25.00 | 0.00       | 0.00           | 0.00        | 0.00       | 0.00       | 0.00       |              |
| Deposit    | 2/08/2011     | 10:17 AM | 531        |           | 19.52 | 0.00       | 0.00           | 0.00        | 0.00       | 0.00       | 0.00       |              |
| Invoice    | 1/03/2011     | 4:06 PM  | 1709       |           | 41.34 | 0.00       | 0.00           | 0.00        | 0.00       | 0.00       | 0.00       |              |
| Invoice    | 1/03/2011     | 4:09 PM  | 1711       |           | 0.00  | 0.00       | 45.00          | 0.00        | 0.00       | 0.00       | 0.00       |              |
| Invoice    | 1/03/2011     | 4:10 PM  | 1/12       |           | 0.00  | 0.00       | 0.00           | 40.74       | 0.00       | 0.00       | 0.00       |              |
| Invoice    | 1/03/2011     | 4:11 PM  | 1713       |           | 0.00  | 0.00       | 0.00           | 38.10       | 0.00       | 0.00       | 0.00       |              |

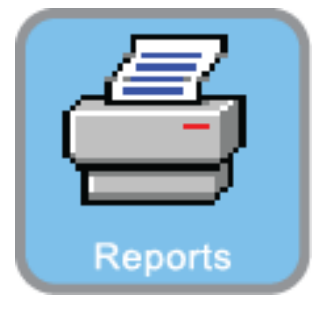

**REPORT CENTER:** 

1. Select Register Balance

1

### **Register Balance Report**

|                                                                                                    |                                                                                                    |                                                                                                    |                                                                                                    |                                                                                                    |                                                                                                 |                                                                                                    | 7                                                                                                    |                                                                                                |                                                                                             | 0                                                                                               | Ä                                                                                                    |
|----------------------------------------------------------------------------------------------------|----------------------------------------------------------------------------------------------------|----------------------------------------------------------------------------------------------------|----------------------------------------------------------------------------------------------------|----------------------------------------------------------------------------------------------------|-------------------------------------------------------------------------------------------------|----------------------------------------------------------------------------------------------------|----------------------------------------------------------------------------------------------------|------------------------------------------------------------------------------------------------|---------------------------------------------------------------------------------------------|-------------------------------------------------------------------------------------------------|----------------------------------------------------------------------------------------------------|
| Register                                                                                                | Balance Histor                                                                                               | y                                                                                                    |                                                                                                    | _                                                                                                    | _                                                                                               | _                                                                                                    |                                                                                                    |                                                                                                | -                                                                                           |                                                                                                 |                                                                                                    |
|                                                                                                    |                                                                                                    | POS 1                                                                                                    |                                                                                                    |                                                                                                    |                                                                                                 | ~                                                                                                    |                                                                                                    |                                                                                                |                                                                                             |                                                                                                 | L Close                                                                                                |
| Reports                                                                                                 | (2                                                                                                    |                                                                                                    |                                                                                                    |                                                                                                    |                                                                                                 |                                                                                                    |                                                                                                    |                                                                                                |                                                                                             |                                                                                                 | Ľ                                                                                                    |
| Register                                                                                                | Balance                                                                                                    | D                                                                                                    | ate                                                                                                | Time Reg.                                                                                              | Batch B                                                                                         | eginning Balance                                                                                          | Cash                                                                                                    | Checks                                                                                         | Charge/                                                                                     | Debit En                                                                                        | nding Balance                                                                                          |
| Credit Ca                                                                                               | ards                                                                                                    | 3/(                                                                                                    | 04/2011                                                                                            | 3:05 PM                                                                                                | 1 20                                                                                            | 30.00                                                                                                    | 1014.54                                                                                                    | 221.7                                                                                          | 2                                                                                           | 95.22                                                                                           | 30.00                                                                                                  |
| Category                                                                                                | y                                                                                                    | 1/0                                                                                                    | 03/2011                                                                                            | 4:05 PM                                                                                                | 1 19                                                                                            | 0.00                                                                                                    | 185.59                                                                                                    | 0.0                                                                                            | 0                                                                                           | 18.60                                                                                           | 30.00                                                                                                  |
|                                                                                                    |                                                                                                    | 12/2                                                                                                    | 27/2010                                                                                            | 5:07 PM                                                                                                | 1 18                                                                                            | 35.00                                                                                                    | 315.00                                                                                                    | 15.0                                                                                           | 0                                                                                           | 0.00                                                                                            | 0.00                                                                                                   |
|                                                                                                    |                                                                                                    | 12/2                                                                                                    | 22/2010                                                                                            | 4:59 PM                                                                                                | 1 17                                                                                            | 35.00                                                                                                    | 103.60                                                                                                    | 34.3                                                                                           | 8                                                                                           | 38.49                                                                                           | 35.00                                                                                                  |
|                                                                                                    |                                                                                                    | 12/2                                                                                                    | 22/2010                                                                                            | 4:30 PM                                                                                                | 1 16                                                                                            | 35.00                                                                                                    | 116.44                                                                                                    | 2.0                                                                                            | 0                                                                                           | 21.00                                                                                           | 35.00                                                                                                  |
|                                                                                                    |                                                                                                    |                                                                                                    |                                                                                                    |                                                                                                    |                                                                                                 |                                                                                                    |                                                                                                    |                                                                                                |                                                                                             |                                                                                                 |                                                                                                    |
|                                                                                                    | _                                                                                                    | 12/2                                                                                                    | 22/2010                                                                                            | 3:38 PM                                                                                                | 1 15                                                                                            | 35.00                                                                                                    | 70.65                                                                                                    | 18.0                                                                                           | 0                                                                                           | 0.00                                                                                            | 35.00                                                                                                  |
|                                                                                                    |                                                                                                    | 12/2<br>12/2<br>12/2                                                                                              | 22/2010<br>20/2 POSit<br>17/2                                                                      | 3:38 PM                                                                                                | 1 15                                                                                            | 35.00                                                                                                    | 70.65                                                                                                    | 18.0                                                                                           | 0<br>0<br>0                                                                                 | 0.00<br>0.00<br>0.00                                                                            | 35.00<br>35.00<br>35.00                                                                                |
| Туре                                                                                                    | Date                                                                                                    | 12/.<br>12/.<br>12/<br>12/<br>Time                                                                                | 22/2010<br>20/2<br>17/2<br>Thef                                                                    | 3:38 PM<br>t <b>ive Alert!</b><br>You can print l                                                      | 1 15<br>he Register Balar                                                                       | 35.00<br>ce Detail, the Regis                                                                             | 70.65<br>ter Balance Sum                                                                                     | 18.0<br>mary, or Both.                                                                         | 0<br>0<br>0<br>Disc                                                                         | 0.00<br>0.00<br>0.00<br>On Account                                                              | 35.00<br>35.00<br>35.00                                                                                |
| Type<br>Cash In                                                                                         | Date<br>1/03/2011                                                                                            | 12/2<br>12/2<br>12/2<br>12/2<br>Time<br>4:15 PM                                                                   | 22/2010<br>20/2<br>17/2<br>TRef<br>58                                                              | 3:38 PM<br>tive Alert!<br>You can print l                                                              | 1 15<br>he Register Balar                                                                       | 35.00<br>ce Detail, the Regis                                                                             | 70.65<br>ter Balance Sum                                                                                     | 18.0<br>mary, or Both.                                                                         | 0<br>0<br>0<br>Disc<br>0.00                                                                 | 0.00<br>0.00<br>0.00<br>On Account<br>0.00                                                      | 35.00<br>35.00<br>35.00<br>Financed                                                                    |
| Type<br>Cash In<br>Deposit                                                                              | Date<br>1/03/2011<br>1/28/2011                                                                               | 12/2<br>12/2<br>12/2<br>12/2<br>Time<br>4:15 PM<br>12:51 PM<br>2:20 PM                                            | 22/2010<br>20/2<br>17/2<br>Ref<br>58                                                               | 3:38 PM<br>tive Alert!<br>You can print I<br>Both                                                      | 1 15<br>he Register Balar                                                                       | 35.00<br>ce Detail, the Regist                                                                            | 70.65<br>ter Balance Sum<br>Cancel                                                                           | 18.0<br>mary, or Both.                                                                         | 0<br>0<br>0<br>Disc<br>0.00<br>0.00                                                         | 0.00<br>0.00<br>0.00<br>0n Account<br>0.00<br>0.00                                              | 35.00<br>35.00<br>35.00<br>Financed                                                                    |
| Type<br>Cash In<br>Deposit<br>Deposit                                                                   | Date<br>1/03/2011<br>1/28/2011<br>1/28/2011<br>2/01/2011                                                     | 12//<br>12//<br>12//<br>Time<br>4:15 PM<br>12:51 PM<br>3:30 PM<br>11:09 AM                                        | 22/2010<br>20/2<br>17/2<br>Ref<br>58                                                               | 3:38 PM<br>tive Alert!<br>You can print I<br>Both                                                      | he Register Balar                                                                               | 35.00<br>ce Detail, the Regis<br>Balance                                                                  | 70.65<br>ter Balance Sum<br>Cancel                                                                           | nary, or Both.                                                                                 | 0<br>0<br>0<br>0<br>0.00<br>0.00<br>0.00<br>0.00                                            | 0.00<br>0.00<br>0.00<br>0 Account<br>0.00<br>0.00<br>0.00<br>0.00                               | 35.00<br>35.00<br>35.00<br>Financed<br>0.00<br>0.00<br>0.00                                            |
| Type<br>Cash In<br>Deposit<br>Deposit<br>Deposit                                                        | Date<br>1/03/2011<br>1/28/2011<br>1/28/2011<br>2/01/2011<br>2/01/2011                                        | 12//<br>12//<br>12//<br>12//<br>Time<br>4.15 PM<br>12:51 PM<br>3:30 PM<br>11:09 AM<br>11:15 AM                    | 22/2010<br>20/2<br>17/2<br>Ref<br>58<br>527<br>528                                                 | 3:38 PM<br>ive Alert!<br>You can print I<br>Both<br>44.5                                               | 1 15<br>he Register Balar<br>Detail                                                             | 35.00<br>ce Detail, the Regis<br>Balance                                                                  | 70.65<br>ter Balance Sum<br>Cancel                                                                           | 18.0<br>mary, or Both.                                                                         | 0<br>0<br>0<br>0<br>0<br>0<br>0<br>0<br>0<br>0<br>0<br>0<br>0<br>0<br>0<br>0<br>0<br>0<br>0 | 0.00<br>0.00<br>0.00<br>0.00<br>0.00<br>0.00<br>0.00<br>0.0                                     | 35.00<br>35.00<br>35.00<br>Financed<br>0.00<br>0.00<br>0.00<br>0.00                                    |
| Type<br>Cash In<br>Deposit<br>Deposit<br>Deposit<br>Deposit                                             | Date<br>1/03/2011<br>1/28/2011<br>1/28/2011<br>2/01/2011<br>2/01/2011<br>2/08/2011                           | 12//<br>12//<br>12//<br>12//<br>12//<br>Time<br>4.15 PM<br>12:51 PM<br>3:30 PM<br>11:09 AM<br>11:15 AM<br>9:29 AM | 22/2010<br>20/2<br>17/2<br>Thet<br>58<br>527<br>528<br>531                                         | 3:38 PM<br>ive Alert!<br>You can print I<br>Both<br>44.5<br>25 0                                       | he Register Balar                                                                               | 35.00<br>ce Detail, the Regis<br>Balance<br>0.00<br>0.00<br>0.00                                          | 70.65<br>ter Balance Sum<br>Cancel                                                                           | 18.0<br>mary, or Both.<br>0.00<br>0.00                                                         | 0<br>0<br>0<br>0<br>0<br>0<br>0<br>0<br>0<br>0<br>0<br>0<br>0<br>0<br>0<br>0<br>0<br>0<br>0 | 0.00<br>0.00<br>0.00<br>0.00<br>0.00<br>0.00<br>0.00<br>0.0                                     | 35.00<br>35.00<br>5.00<br>Financed<br>0.00<br>0.00<br>0.00<br>0.00<br>0.00<br>0.00<br>0.00             |
| Type<br>Cash In<br>Deposit<br>Deposit<br>Deposit<br>Deposit<br>Deposit                                  | Date<br>1/03/2011<br>1/28/2011<br>1/28/2011<br>2/01/2011<br>2/01/2011<br>2/08/2011<br>2/08/2011              | 12/<br>12/<br>12/<br>12/<br>12/<br>12/<br>12/<br>12/<br>12/<br>12/                                                | 22/2010<br>20/2<br>17/2<br>Ref<br>58<br>527<br>528<br>531<br>531                                   | 3:38 PM<br>ive Alert!<br>You can print I<br>Both<br>44.5<br>44.5<br>25:0<br>19 5                       | 1 15<br>he Register Balar<br>Detail                                                             | 35.00<br>ce Detail, the Regis<br>Balance<br>0.00<br>0.00<br>0.00<br>0.00                                  | 70.65<br>ter Balance Sum<br>Cancel<br>0.00<br>0.00<br>0.00<br>0.00                                           | 18.0<br>mary, or Both.<br>0.00<br>0.00<br>0.00                                                 | 0<br>0<br>0<br>0<br>0<br>0<br>0<br>0<br>0<br>0<br>0<br>0<br>0<br>0<br>0<br>0<br>0<br>0<br>0 | 0.00<br>0.00<br>0.00<br>0.00<br>0.00<br>0.00<br>0.00<br>0.0                                     | 35.00<br>35.00<br>35.00<br>Financed<br>0.00<br>0.00<br>0.00<br>0.00<br>0.00<br>0.00<br>0.00<br>0.      |
| Type<br>Cash In<br>Deposit<br>Deposit<br>Deposit<br>Deposit<br>Deposit<br>Deposit<br>Invoice            | Date<br>1/03/2011<br>1/28/2011<br>2/01/2011<br>2/01/2011<br>2/08/2011<br>1/03/2011                           | 12/<br>12/<br>12/<br>12/<br>12/<br>12/<br>12/<br>12/<br>12/<br>12/                                                | 22/2010<br>20/2<br>17/2<br>58<br>58<br>527<br>528<br>531<br>531<br>531<br>1709                     | 3:38 PM<br>ive Alert!<br>You can print I<br>Both<br>44.5<br>44.5<br>25:0<br>19:5<br>41:3               | 1 15<br>he Register Balar<br>Detail<br>2 0.00<br>2 0.00<br>0 0.00<br>2 0.00<br>4 0.00           | 35.00<br>ce Detail, the Regis<br>Balance<br>0.00<br>0.00<br>0.00<br>0.00<br>0.00<br>0.00                  | 70.65<br>ter Balance Sum<br>Cancel<br>0.00<br>0.00<br>0.00<br>0.00<br>0.00<br>0.00                           | 18.0<br>mary, or Both.<br>0.00<br>0.00<br>0.00<br>0.00<br>0.00                                 | 0<br>0<br>0<br>0<br>0<br>0<br>0<br>0<br>0<br>0<br>0<br>0<br>0<br>0<br>0<br>0<br>0<br>0<br>0 | 0.00<br>0.00<br>0.00<br>0.00<br>0.00<br>0.00<br>0.00<br>0.0                                     | 35.00<br>35.00<br>35.00<br>Financed<br>0.00<br>0.00<br>0.00<br>0.00<br>0.00<br>0.00<br>0.00<br>0       |
| Type<br>Cash In<br>Deposit<br>Deposit<br>Deposit<br>Deposit<br>Deposit<br>Invoice<br>Invoice            | Date<br>1/03/2011<br>1/28/2011<br>2/01/2011<br>2/01/2011<br>2/08/2011<br>1/03/2011<br>1/03/2011              | 12/<br>12/<br>12/<br>12/<br>12/<br>12/<br>12/<br>12/<br>12/<br>12/                                                | 22/2010<br>20/2<br>17/2<br>50<br>527<br>528<br>531<br>531<br>1709<br>1711                          | 3:38 PM<br>ive Alert!<br>You can print I<br>Both<br>44.5<br>44.5<br>25.0<br>19.5<br>41.3<br>0.0        | 1 15<br>he Register Balar<br>Detail<br>2 0.00<br>2 0.00<br>2 0.00<br>2 0.00<br>4 0.00<br>0 0.00 | 35.00<br>ce Detail, the Regis<br>Balance<br>0.00<br>0.00<br>0.00<br>0.00<br>0.00<br>0.00<br>0.00<br>45.00 | 70.65<br>ter Balance Sum<br>Cancel<br>0.00<br>0.00<br>0.00<br>0.00<br>0.00<br>0.00<br>0.00<br>0.             | 18.0<br>mary, or Both.<br>0.00<br>0.00<br>0.00<br>0.00<br>0.00<br>0.00<br>0.00                 | 0<br>0<br>0<br>0<br>0<br>0<br>0<br>0<br>0<br>0<br>0<br>0<br>0<br>0                          | 0.00<br>0.00<br>0.00<br>0.00<br>0.00<br>0.00<br>0.00<br>0.0                                     | 35.00<br>35.00<br>35.00<br>€<br>Financed<br>0.00<br>0.00<br>0.00<br>0.00<br>0.00<br>0.00<br>0.00<br>0. |
| Type<br>Cash In<br>Deposit<br>Deposit<br>Deposit<br>Deposit<br>Deposit<br>Invoice<br>Invoice            | Date<br>1/03/2011<br>1/28/2011<br>2/01/2011<br>2/01/2011<br>2/08/2011<br>1/03/2011<br>1/03/2011<br>1/03/2011 | 12/<br>12/<br>12/<br>12/<br>12/<br>12/<br>12/<br>12/<br>12/<br>12/                                                | 22/2010<br>20/2<br>17/2<br>17/2<br>50<br>527<br>528<br>531<br>1709<br>1711<br>1712                 | 3:38 PM<br>ive Alert!<br>You can print I<br>Both<br>44.5<br>44.5<br>25.0<br>19.5<br>41.3<br>0.0        | 1 15<br>he Register Balar<br>Detail<br>2 0.00<br>2 0.00<br>2 0.00<br>4 0.00<br>4 0.00<br>0 0.00 | 35.00<br>ce Detail, the Regis<br>Balance<br>0.00<br>0.00<br>0.00<br>0.00<br>0.00<br>0.00<br>0.00<br>0.    | 70.65<br>ter Balance Sum<br>Cancel<br>0.00<br>0.00<br>0.00<br>0.00<br>0.00<br>0.00<br>0.00<br>0.             | 18.0<br>mary, or Both.<br>0.00<br>0.00<br>0.00<br>0.00<br>0.00<br>0.00<br>0.00<br>0.00         | 0<br>0<br>0<br>0<br>0<br>0<br>0<br>0<br>0<br>0<br>0<br>0<br>0<br>0                          | 0.00<br>0.00<br>0.00<br>0.00<br>0.00<br>0.00<br>0.00<br>0.0                                     | 35.00<br>35.00<br>35.00<br>€<br>Financed<br>0.00<br>0.00<br>0.00<br>0.00<br>0.00<br>0.00<br>0.00<br>0. |
| Type<br>Cash In<br>Deposit<br>Deposit<br>Deposit<br>Deposit<br>Deposit<br>Invoice<br>Invoice<br>Invoice | Date<br>1/03/2011<br>1/28/2011<br>2/01/2011<br>2/01/2011<br>2/08/2011<br>1/03/2011<br>1/03/2011<br>1/03/2011 | 12/<br>12/<br>12/<br>12/<br>12/<br>12/<br>12/<br>12/<br>12/<br>12/                                                | 22/2010<br>20/2<br>17/2<br>17/2<br>50<br>527<br>528<br>531<br>1709<br>1711<br>1712<br>1712<br>1713 | 3:38 PM<br>ive Alert!<br>You can print I<br>Both<br>44.5<br>44.5<br>25.0<br>19.5<br>41.3<br>0.0<br>0.0 | 1  15    he Register Balar                                                                      | 35.00<br>ce Detail, the Regis<br>Balance<br>0.00<br>0.00<br>0.00<br>0.00<br>0.00<br>0.00<br>0.00<br>0.    | 70.65<br>ter Balance Sum<br>Cancel<br>0.00<br>0.00<br>0.00<br>0.00<br>0.00<br>0.00<br>0.00<br>40.74<br>38.10 | 18.0<br>nary, or Both.<br>0.00<br>0.00<br>0.00<br>0.00<br>0.00<br>0.00<br>0.00<br>0.00<br>0.00 | 0<br>0<br>0<br>0<br>0<br>0<br>0<br>0<br>0<br>0<br>0<br>0<br>0<br>0                          | 0.00<br>0.00<br>0.00<br>0 Account<br>0.00<br>0.00<br>0.00<br>0.00<br>0.00<br>0.00<br>0.00<br>0. | 35.00<br>35.00<br>35.00<br>0.00<br>0.00<br>0.00<br>0.00<br>0.                                          |

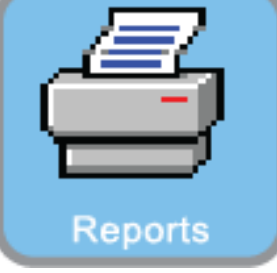

#### **REPORT CENTER:**

1. To Print Both the Register Balance Detail and the Register Balance Summary Reports, select Both

2

- 2. To Print the Register Balance Detail, select Detail
- 3. To Print the Register Balance Summary, Select Balance

#### **Register Balance Report**

|         | Report Preview                                              |                |                     |                    |                    |              |         |            |               |              |                                      |                                                                                                    |
|---------|-------------------------------------------------------------|----------------|---------------------|--------------------|--------------------|--------------|---------|------------|---------------|--------------|--------------------------------------|----------------------------------------------------------------------------------------------------|
|         | File                                                        |                |                     |                    |                    |              |         |            |               |              |                                      | 1997 - 1997 - 1997 - 1997 - 1997 - 1997 - 1997 - 1997 - 1997 - 1997 - 1997 - 1997 - 1997 - 1997 - 1997 - 1997 - |
|         | X                                                           | 2age: 1 ♣ of 3 |                     | 9 🗊 🕀              | ] <u>S</u> tep: 20 | ÷            |         |            | 9 🔀           |              |                                      |                                                                                                    |
|         | Pages To Print:                                             | Search:        |                     | 2                  |                    | <u>C</u> op  | oies: 🛛 | 1 🌲        |               |              |                                      |                                                                                                    |
|         | Page  Size    ✓  1  101,820    ✓  2  75,694    ✓  3  22,160 |                | Register: 1         |                    |                    | Regis        | ter Bal | ance Rep   | <u>1011</u>   |              | The Rhistian                         |                                                                                                    |
|         |                                                             |                | Date: 3/0           | ,<br>4/2011        | ·                  |              |         |            |               | _            | Confidential                         |                                                                                                    |
|         |                                                             |                | Cash In N           | umber Ca           | sh Checks          | Charge/Debit | Coupon  | Gift Cert. | Credit Used O | in Account F | food Stamps Clerk Transaction        |                                                                                                    |
|         |                                                             |                | 1/03/2011 58        | 52401 30)          | 00.0 00            | 00.0         | 0.00    | 0.00       | 0.00          | 0.00         | 0.00 POS OPENDRAWER                  |                                                                                                    |
| 1/      |                                                             |                | Deposit N           | umber Ca           | sh Checks          | Charge/Debit | Coupon  | Gift Cert. | Credit Used O | in Account F | food Stamps Clerk Transaction        |                                                                                                    |
|         |                                                             |                | 1/28/2011           | 524 44.<br>525 44  | 52 0.00<br>52 0.00 | 00.0         | 0.00    | 0.00       | 0.00<br>00.0  | 0.00         | 0.00 POS Deposit                     |                                                                                                    |
|         |                                                             |                | 2/01/2011           | 527 44.            | 52 0.00            | 0.00         | 0.00    | 0.00       | 0.00          | 0.00         | 0.00 POS Deposit                     |                                                                                                    |
|         |                                                             |                | 2/01/2011 2/08/2011 | 528 44.<br>531 257 | 52 0.00<br>00 0.00 | 0.00<br>0.00 | 0.00    | 0.00       | 0.00<br>0.00  | 0.00         | 0.00 POS Deposit<br>0.00 POS Deposit |                                                                                                    |
|         |                                                             |                | 2/08/2011           | 531 19.            | 52 0.00            | 0.00         | 0.00    | 0.00       | 0.00          | 0.00         | 0.00 POS Deposit                     |                                                                                                    |
|         |                                                             |                |                     | 222                | 6( 0.00            | 0.00         | 0.00    | 0.00       | 0.00          | 0.00         | 00.0                                 |                                                                                                    |
|         |                                                             |                | hwoice N            | umber Ca           | sh Checks          | Charge/Debit | Coupon  | Gift Cert. | Credit Used O | n Account F  | food Stamps Clerk Transaction        |                                                                                                    |
|         |                                                             |                | 1/03/2011 1         | 1709 413           | 34 0.00            | 0.00         | 0.00    | 0.00       | 0.00          | 0.00         | 0.00 POS horoice                     |                                                                                                    |
|         |                                                             |                | 1/03/2011 1         | (711 0)            | 0 45.00            | 0.00         | 0.00    | 0.00       | 0.00          | 0.00         | 0.00 POS horoice                     |                                                                                                    |
|         |                                                             |                | 1/03/2011 1         | 1712 0)            | 00.0               | 40.74        | 0.00    | 0.00       | 0.00          | 0.00         | 0.00 POS horoice                     |                                                                                                    |
|         |                                                             |                | 1/03/2011 1         | 1713 0)            | 0.00               | 38.10        | 0.00    | 0.00       | 0.00          | 0.00         | UDU PUS Inwolce                      |                                                                                                    |
|         |                                                             |                | 1/05/2011 1         | 1/14 JO.           | 17 0.00            | 0.00         | 0.00    | 0.00       | 0.00          | 0.00         | 0.00 POS Invoice                     |                                                                                                    |
|         |                                                             |                | 1/03/2011 1         | 717 501            | 0.00               | 0.00         | 0.00    | 0.00       | 0.00          | 0.00         | 0.00 POS hutoice                     |                                                                                                    |
|         |                                                             |                | 1/03/2011 1         | 718 01             | 00.0 00            | 0.00         | 0.00    | 71.50      | 0.00          | 0.00         | 0.00 POS hwoice                      |                                                                                                    |
|         |                                                             |                | 1/04/2011 1         | .741 0)            | 00.0 00            | 0.00         | 0.00    | 18.49      | 0.00          | 0.00         | 0.00 POS Invoice                     |                                                                                                    |
|         |                                                             |                | 1/04/2011 1         | 1742 01            | 00.0 00            | 0.00         | 0.00    | 18.49      | 0.00          | 0.00         | 0.00 POS horoice                     |                                                                                                    |
|         |                                                             |                | 1/04/2011 1         | 1743 187           | 9 0.00             | 0.00         | 0.00    | 0.00       | 0.00          | 0.00         | 0.00 POS horoice                     |                                                                                                    |
|         |                                                             |                | 1/04/2011 1         | 1744 17.           | 9 0.00             | 0.00         | 0.00    | 0.00       | 0.00          | 0.00         | 0.00 POS hwoice                      |                                                                                                    |
|         |                                                             |                | 1/04/2011 1         | 1745 187           | 19 0.00            | 0.00         | 0.00    | 0.00       | 0.00          | 0.00         | 0.00 POS horoice                     |                                                                                                    |
|         |                                                             |                | 1/05/2011 1         | 1749 187           | 19 0.00            | 0.00         | 0.00    | 0.00       | 0.00          | 0.00         | 0.00 POS invoice                     |                                                                                                    |
|         |                                                             |                | 1/05/2011 1         | 1750 187           | 19 0.00            | 0.00         | 0.00    | 0.00       | 0.00          | 0.00         | 0.00 DOS Invoice                     |                                                                                                    |
|         |                                                             |                | 1/05/2011 1         | 754 01             | 10 1840            | 0.00         | 0.00    | 0.00       | 0.00          | 0.00         | 0.00 POS huoice                      |                                                                                                    |
|         |                                                             |                | 1/06/2011 1         | 774 18             | 9 0.00             | 0.00         | 0.00    | 0.00       | 0.00          | 0.00         | 0.00 POS hwoice                      |                                                                                                    |
|         |                                                             |                | 1/06/2011 1         | 775 0)             | 00.0 00            | 0.00         | 0.00    | 0.00       | 0.00          | 0.00         | 0.00 POS Invoice                     |                                                                                                    |
|         |                                                             |                | 1/06/2011 1         | .776 0)            | 00.0 00            | 0.00         | 0.00    | 0.00       | 0.00          | 0.00         | 0.00 POS Invoice                     |                                                                                                    |
|         |                                                             |                | 1/06/2011 1         | . 2.               | 51 0.00            | 0.00         | 0.00    | 0.00       | 0.00          | 0.00         | 0.00 POS horoice                     |                                                                                                    |
|         |                                                             |                | 1/06/2011 1         | . 2.               | 51 0.00            | 0.00         | 0.00    | 0.00       | 0.00          | 0.00         | 0.00 POS hwoice                      |                                                                                                    |
|         |                                                             |                | 1/06/2011 1         | 1781 0)            | 00.0 00            | 0.00         | 0.00    | 0.00       | 0.00          | 0.00         | 0.00 POS hwoice                      |                                                                                                    |
|         |                                                             |                |                     |                    |                    |              |         |            |               |              | Zeem: 00%                            | 2 00000 10E 0VL                                                                                                 |
| a a sta |                                                             |                |                     |                    |                    |              |         |            |               |              | JZ00III: 80%                         | 5 pages, 135.0KD                                                                                                |

#### **REPORT CENTER:**

1. This Report Shows the Register Balance Detail Report

#### **Register Balance Report**

|       | Report Preview          |                          |                        |                |                                            |                   |                              |                  |
|-------|-------------------------|--------------------------|------------------------|----------------|--------------------------------------------|-------------------|------------------------------|------------------|
|       | File                    |                          |                        |                |                                            |                   |                              |                  |
|       | H H Page: 3 + of 3      | 🛛 🔍 🔍 🖽 🖽 🖻              | tep: 20 🌲              |                |                                            |                   |                              |                  |
|       | Pages To Print: Search: | Q                        |                        | Copies: 1      |                                            |                   |                              |                  |
|       | Page Size               |                          |                        |                |                                            |                   |                              |                  |
|       | - 1 101 930             |                          |                        |                |                                            |                   |                              |                  |
|       | V 1 101,020             |                          | Reg                    | gister Balance | e Report                                   |                   |                              |                  |
|       | 2 73,034                | Register: 1              |                        |                |                                            |                   |                              |                  |
|       | 3 22,160                | By: POS                  |                        |                |                                            |                   | The Bluetiqu<br>Confidential |                  |
|       |                         | Date: 3/04/2011          | -                      |                |                                            |                   | oonjiatnaat                  |                  |
|       |                         |                          |                        | Summary        | Y                                          |                   |                              |                  |
| 1 -   |                         |                          | Cash                   | Checks         | Charges Comons                             | ( <del>Sill</del> | Food Stamps                  |                  |
| 1-    |                         | Your Count:              | 1,014.54               | 221.72         | 9522 390                                   | 165.65            | 00.0                         |                  |
|       |                         | Less Starting Balance:   | 984 54                 |                |                                            |                   |                              |                  |
|       |                         | Computer Reported:       | 984.55                 | 221.72         | 95.22 3.90                                 | 165.65            | 0.00                         |                  |
|       |                         | OVER:                    | 0.00                   | 0.00           | 00.0 00.0                                  | 0.00              | 00.0                         |                  |
|       |                         | SHORT:                   | -0.01                  | 00.0           | 0.00 00.0                                  | 0.00              | 00.0                         |                  |
|       |                         | Change Left in Register: | 30.00                  |                |                                            |                   |                              |                  |
|       |                         |                          |                        |                |                                            |                   | 2                            |                  |
|       |                         |                          |                        |                | Total Sales w/out To<br>Tax Collecter      | 1,030.7<br>: 48.7 | 0<br>8                       |                  |
|       |                         |                          |                        |                |                                            | £ 48.7            | 8                            |                  |
|       |                         |                          |                        |                | Tax 2 Collecter                            | ÷ 0.0             | 0                            |                  |
|       |                         |                          |                        |                | -Deposits Appli                            | e 178.0           | 8                            |                  |
|       |                         |                          |                        |                | -Gift Certificate Appli<br>-Sales On Accou | e 165.6<br>: 3.8  | 3<br>3                       |                  |
| =7 )  |                         |                          |                        |                | - Coupons Appli                            | e 39              | 0                            |                  |
| =/    |                         |                          |                        |                | -Ending Baland<br>+Cash h                  | : 300<br>n 30.0   | 0                            |                  |
|       |                         | Cash<br>Check            | u: 984.54<br>u: 221.72 |                | +Starting Baland<br>+Deposits Collect      | : 30.0<br>• 222.6 | 0                            |                  |
|       |                         | Subtota                  | 1: 1,206.26            |                | +Giff. Cert. Sol                           | é 450.8           | 7                            |                  |
|       |                         | Charge                   | e: 95.22               |                | +Over/Shor<br>                             | -0.0              | <u> </u>                     |                  |
|       |                         | Your Depos               | 1,48 الحبا .           |                | lota                                       | i 1,431.4         | •                            |                  |
|       |                         |                          |                        |                |                                            | 7                 | 0/                           | 2 105 0%         |
| ports |                         |                          |                        |                |                                            | j2.00m; 80        | /0                           | 5 pages, 155.UKB |

**REPORT CENTER:** 

6

1. This Report Shows the Register Balance Summary Report